# LPC - USB

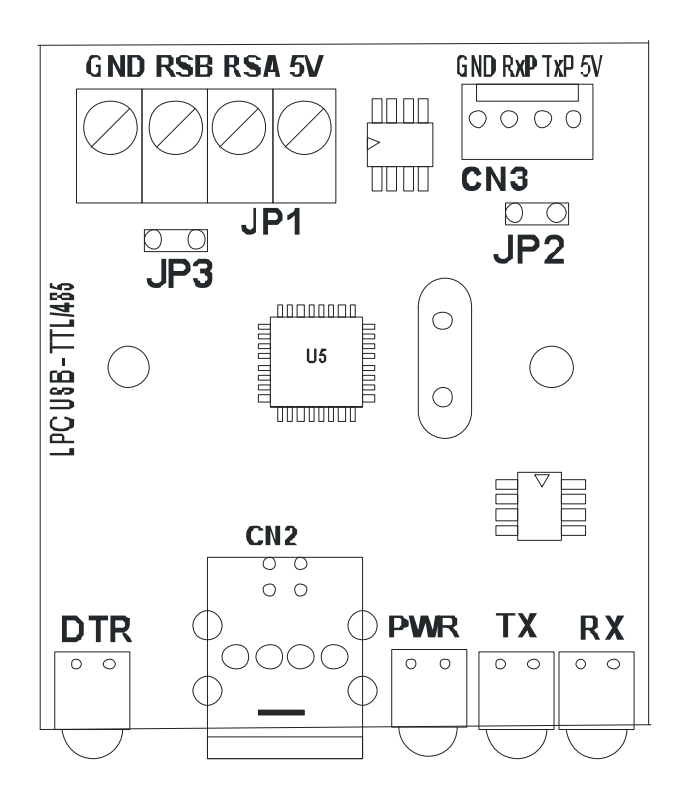

#### iii PRECAUCIÓN !!! ANTES DE REALIZAR CUALQUIER TIPO DE CONEXIONADO CONSULTE LOS APARTADOS DE "CONEXIONADO POR TTL" Y "CONEXIONADO POR BUS 485" (PÁG. 3 y 4)

## **ESPECIFICACIONES**

Este circuito le permitirá comunicarse con las centrales de JR Sistemas de Seguridad tanto a través del conector de comunicación local como a través del Bus RS485.

También puede utilizarse como un conector de comunicación USB-485 universal.

| Alimentación:                           | Desde el conector USB, 5V |
|-----------------------------------------|---------------------------|
| Consumos:                               | Standby: 11mA             |
|                                         | Máximo: 30mA              |
| Velocidades de comunicación soportadas: | Entre 300 – 115000 bps.   |
| Longitud de la expansión RS485:         | Hasta 1500m               |

#### **CONECTORES**

| CONECTOR | DESCRIPCIÓN                                                                              |
|----------|------------------------------------------------------------------------------------------|
| JP1      | Conector de comunicación RS485, conectable a Domovox, Lite 2G y PRO-4G.                  |
| CN2      | Conector USB tipo B.                                                                     |
| CN3      | Conector de comunicación serie TTL, conexión directa con cable transparente a centrales. |
| 5V       | El equipo dispone de una salida de 5V máx. 200mA, con el que podrá alimentar a los       |
|          | dispositivos con los que desea comunicar, de este modo algunas de las centrales de JR no |
|          | precisarán estar alimentadas. En cualquier caso asegúrese de que el equipo que alimenta  |
|          | mediante este conector trabaja a una tensión de 5V puesto que el equipo puede quedar     |
|          | gravemente dañado si espera una tensión inferior.                                        |

#### **JUMPERS**

| JUMPER | FUNCIÓN                                                                                                    |  |
|--------|----------------------------------------------------------------------------------------------------|--|
| JP2    | Cerrado: Habilita la comunicación con RS485.                                                               |  |
|        | Abierto: Deshabilita la comunicación RS485.                                                                |  |
| JP3    | <b>Cerrado:</b> Habilita la resistencia de fin de línea de $120\Omega$ , para adaptación de impedancia del |  |
|        | bus.                                                                                                    |  |
|        | Abierto: Deshabilita la resistencia de fin de línea.                                                       |  |

Atención: La comunicación por RS485(JP1) o TTL (CN3) es excluyente por lo que si desea comunicar por RS485, deberá cerrar JP2 y desconectar cualquier equipo que esté en CN3, mientras que si desea comunicar por TTL (CN3), deberá abrir JP2.

## **CONEXIONADO POR BUS 485 (JP1)**

• Central-4G

Se utilizara esta regleta para el conexionado de las siguientes centrales de JR Sistemas:

- Domovox
- GSM-Pro Lite-2G

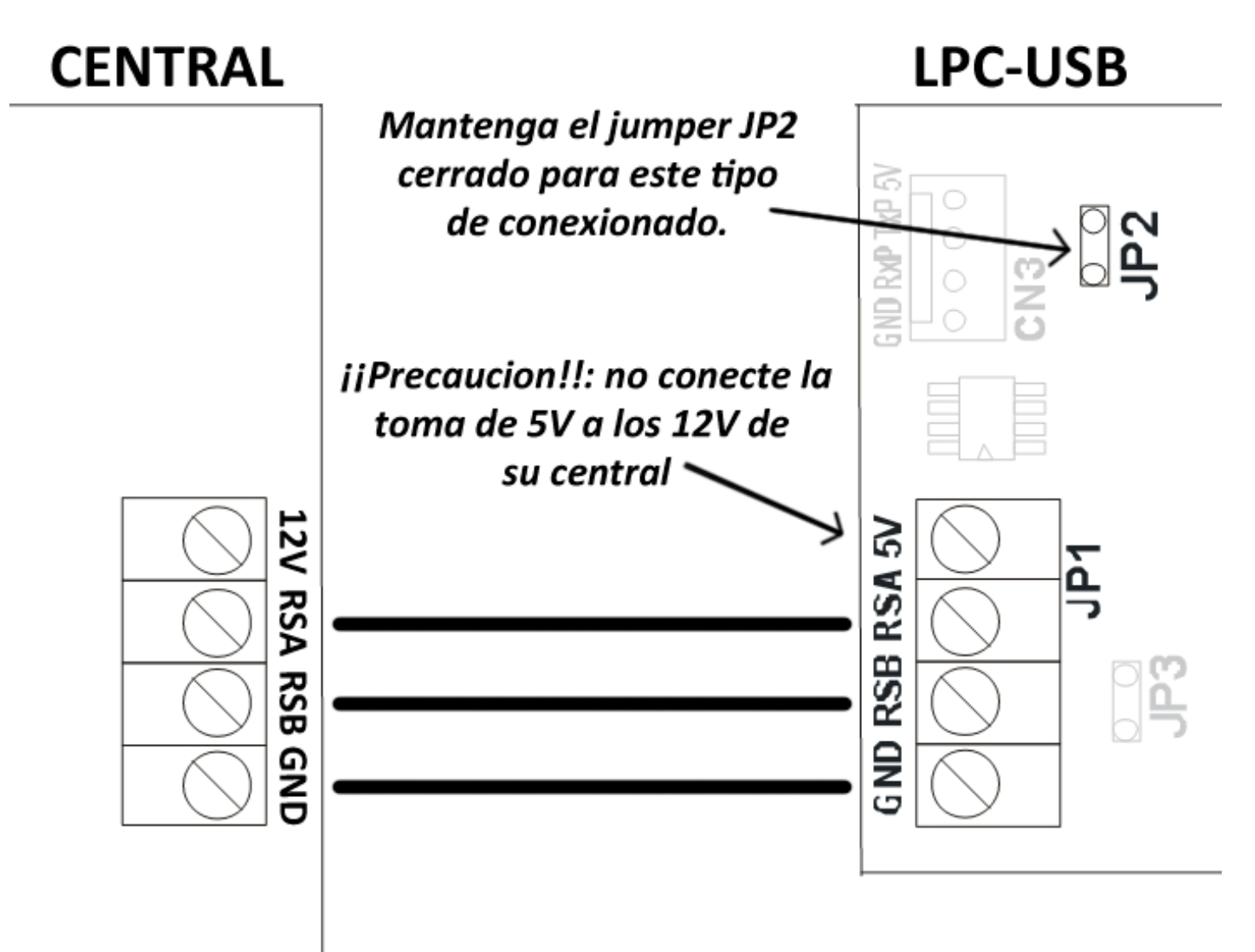

# **CONEXIONADO POR TTL (CN3)**

Se utilizara este conector para el conexionado de las siguientes centrales de JR Sistemas:

- Domovox
- Centrum-A1/A2
- Centrum 10

- GSM-Pro
- GSM-Lite
- Centrum A12

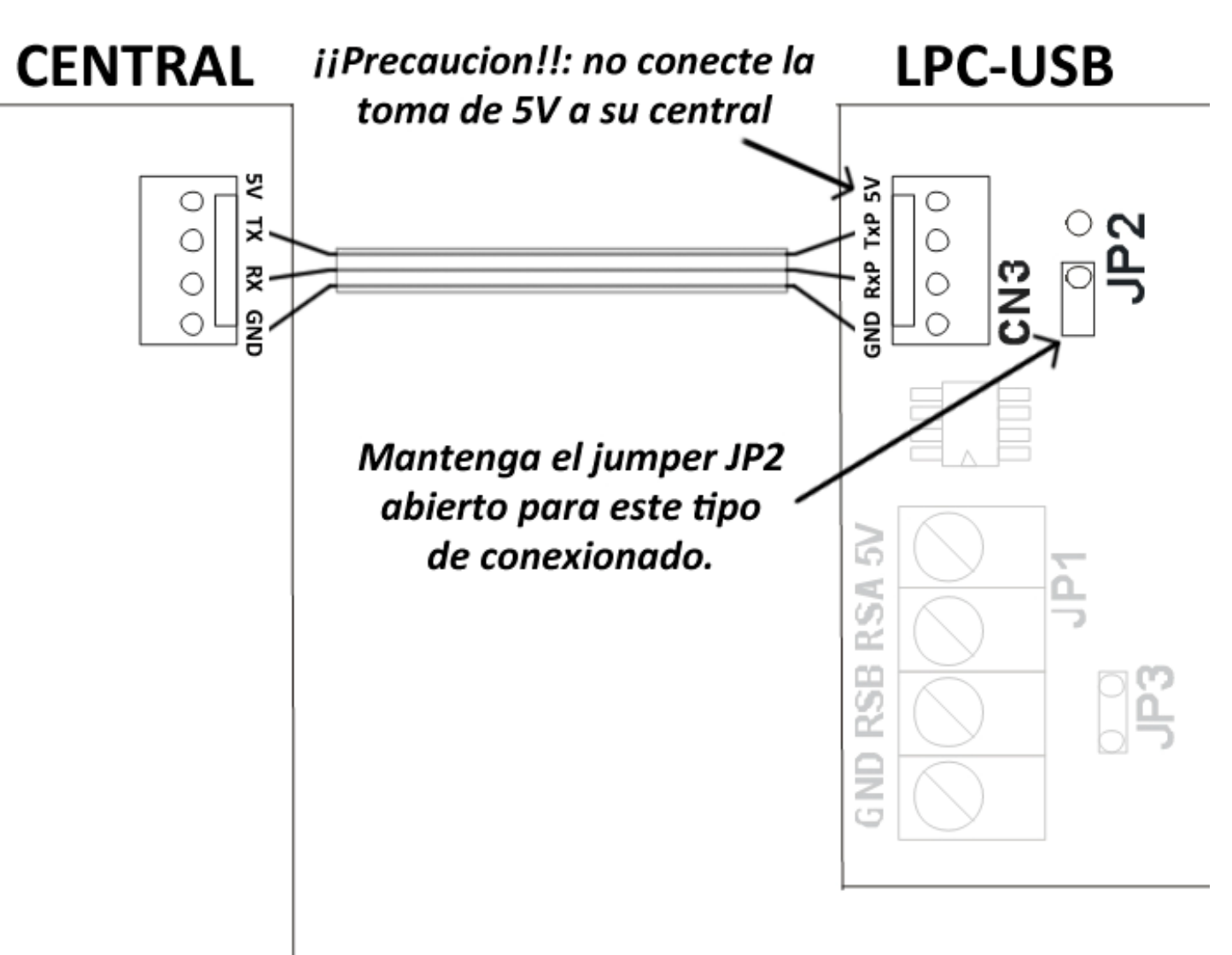

#### LEDS INDICADORES

- **DTR** : Data Terminal Ready, indica que el PC está conectado al dispositivo.
- **PWR** : Equipo alimentado.
- **TX** : Indica transmisión de datos desde el PC.
- **RX** : Indica recepción de datos hacia el PC.

## **INSTALACION DEL DRIVER USB**

El *driver* del dispositivo USB para Win2K/XP se haya en el CD-ROM de JR-Express o bien lo podrá descargar desde www.jrsecurity.com/support.

Para instalar el Driver USB del dispositivo siga los siguientes pasos:

1. Conecte el dispositivo en un puerto USB libre de su PC. Esto lanzará el Asistente de Instalación de Hardware de Windows. Pulse "Siguiente" para proceder con la instalación.

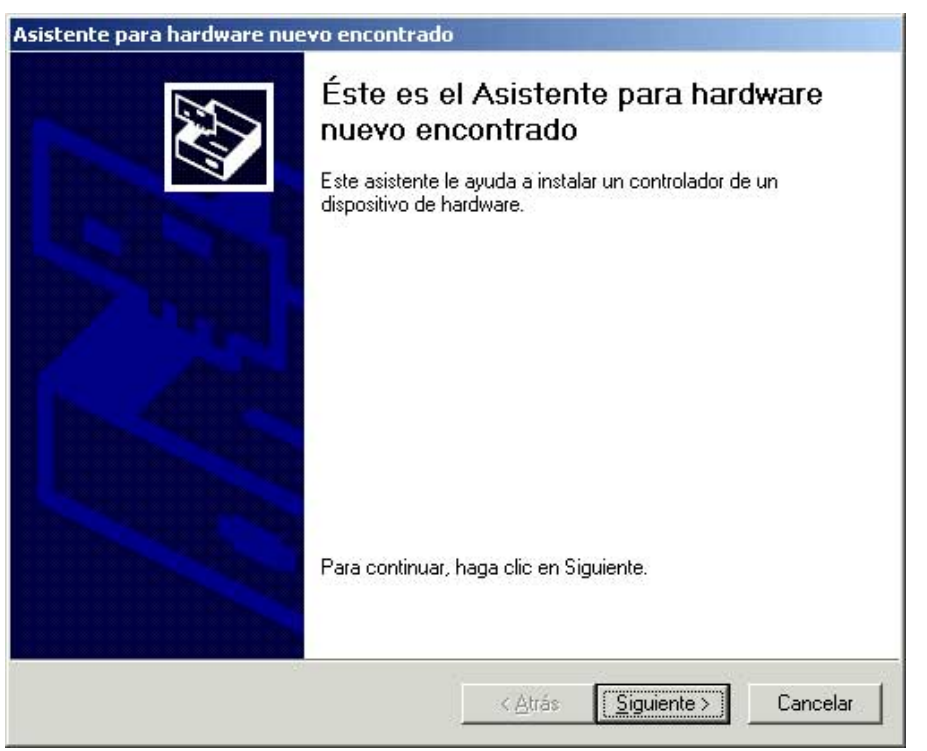

2. Seleccione "Buscar un controlador apropiado para mi dispositivo (recomendado)" como se muestra a continuación y pulse "Siguiente".

| Un con<br>disposit                       | Introladores de dispositivos de nardware<br>Itrolador de dispositivo es un programa de software que permite a un<br>tivo de hardware funcionar con un sistema operativo.                                                                                           |
|------------------------------------------|----------------------------------------------------------------------------------------------------|
| Este as                                  | istente completará la instalación del dispositivo:                                                                                                    |
| 2                                        | USB <-> Serial                                                                                                    |
| Un con<br>disposit<br>disposit<br>¿Qué d | trolador de dispositivo es un programa de software que hace que funcione un<br>ivo de hardware. Windows necesita archivos de controlador para el nuevo<br>ivo. Para buscar estos archivos y completar la instalación, haga clic en<br>lesea que haga el asistente? |
| • į                                      | <u>B</u> uscar un controlador apropiado para mi dispositivo (recomendado)                                                                                                    |
| 0                                        | Mostrar una lista de los controladores conocidos de este dispositivo para poder<br>elegir un controlador específico                                                                                                    |
|                                          |                                                                                                    |
|                                          |                                                                                                    |

3. Marque la casilla junto a "Especificar una ubicación" y desmarque todas las otras como se muestra a continuación.

| \sistente pa            | ara hardware nuevo encontrado                                                                                                    |
|-------------------------|----------------------------------------------------------------------------------------------------|
| <b>Buscar a</b><br>¿Dón | archivos de controlador<br>Ide desea que Windows busque los archivos de controlador?                                                                  |
| Busca                   | ar archivos de controlador para el siguiente dispositivo de hardware:                                                                                 |
| 2                       | USB <-> Serial                                                                                                    |
| El asi:<br>cualq        | stente busca controladores apropiados en la base de datos de su equipo y en<br>uiera de las ubicaciones de búsqueda opcionales que usted especifique. |
| Para i<br>CD-R          | iniciar la búsqueda haga clic en Siguiente. Si busca en una unidad de disco o de<br>OM, inserte el disco o CD y luego haga clic en Siguiente.         |
| Ubica                   | aciones de búsqueda opcionales:                                                                                                    |
| Г                       | Unidades de <u>d</u> isquete                                                                                                    |
|                         | Unidades de <u>C</u> D-ROM                                                                                                    |
| 1                       | Especificar una ubicación                                                                                                    |
| Г                       | Microsoft Windows Update                                                                                                    |
|                         |                                                                                                    |
|                         |                                                                                                    |
|                         |                                                                                                    |
|                         | < <u>A</u> trás <u>S</u> iguiente > Cancelar                                                                                                    |
|                         |                                                                                                    |

4. Pulsando "Siguiente" se muestra un cuadro de diálogo para que introduzca la localización de los drivers.

| Asistente | para hardware nuevo encontrado                                                                      | ×                   |
|-----------|----------------------------------------------------------------------------------------------------|---------------------|
| <u></u>   | Inserte el disco de instalación del fabricante en la unidad<br>seleccionada y haga clic en Aceptar. | Aceptar<br>Cancelar |
|           | Copiar archivos del fabricante de:   FTDI-VCP-FT232                                                 | Exa <u>m</u> inar   |

5. Pulse "Examinar" para mostrar un cuadro de diálogo de abrir archivo.

| Buscar un archiv<br><u>B</u> uscaren: | /o                                                          | 232         | -<br>- ← E r* | <u>?</u>                  |
|---------------------------------------|-------------------------------------------------------------|-------------|---------------|---------------------------|
| Historial<br>Escritorio               | B [ftdibus.inf]<br>FTDIPOBT.IN<br>FTSERMOU.II               | F           |               |                           |
| Mis documentos                        |                                                             |             |               |                           |
| Mis sitios de red                     | <u>N</u> ombre de<br>archivo:<br>Tipo de arc <u>h</u> ivos: | ftdibus.inf | n (* inf)     | <u>A</u> brir<br>Cancelar |

6. Localice la carpeta que contiene los últimos *drivers* en el CD-ROM, y pulse "Abrir", y después pulse "Aceptar". Una vez que Windows haya encontrado los archivos .INF necesarios, pulse "Siguiente" para continuar.

| Asistente pa                       | ara hardware nuevo encontrado                                                                                                    |
|------------------------------------|----------------------------------------------------------------------------------------------------|
| <b>Resultad</b><br>El asi<br>hardv | dos de la búsqueda de archivos de controlador<br>stente ha encontrado archivos del controlador para su dispositivo de<br>vare.       |
| El asi:                            | stente encontró un controlador para el siguiente dispositivo:                                                                        |
| 2                                  | USB <-> Serial                                                                                                    |
| Windo                              | ows no puede encontrar un controlador para este dispositivo. Para instalar el<br>olador que Windows encontró haga clic en Siguiente. |
|                                    | c:\documents and settings\administrador\mis<br>documentos\ftdi-vcp-ft232\ftdibus.inf                                                 |
|                                    |                                                                                                    |
|                                    |                                                                                                    |
|                                    |                                                                                                    |
|                                    | < <u>A</u> trás <u>Siguiente</u> > Cancelar                                                                                          |

7. Windows debería mostrar un mensaje indicando que la instalación se realizó con éxito. Pulse "Finalizar" para completar la instalación. El dispositivo está ahora preparado para su uso.

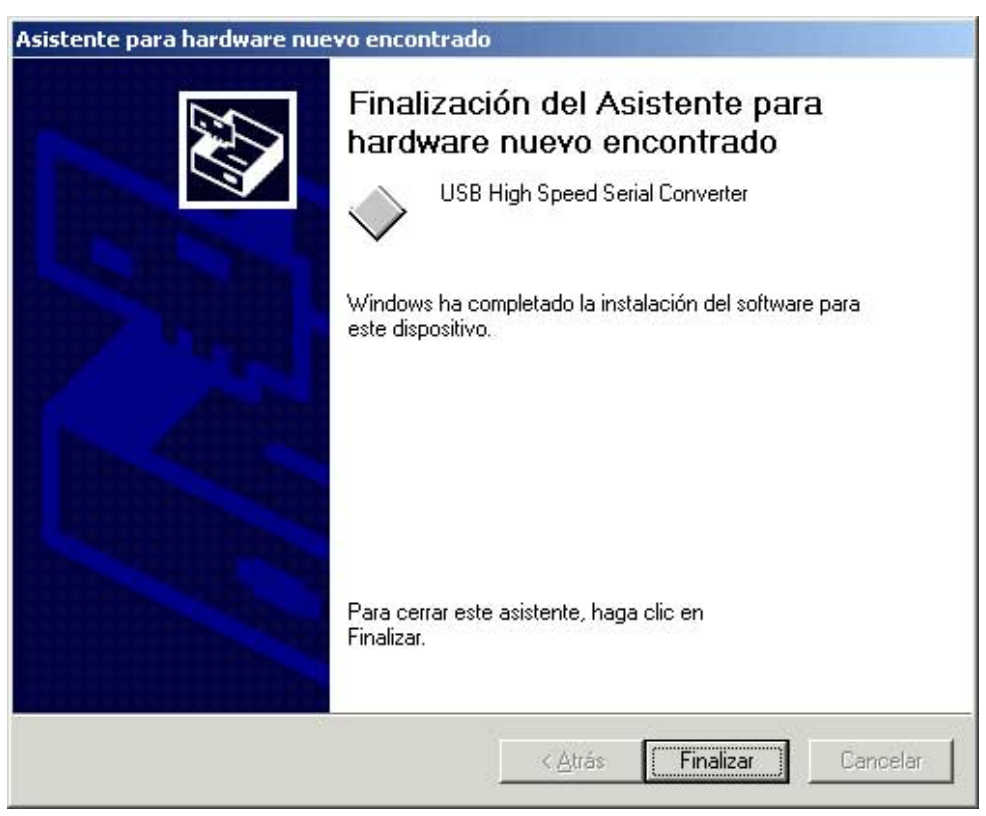

8. Examinado el Administrador de Dispositivos (localizado en el Panel de Control\Sistema, seleccione la pestaña "Hardware" y pulse "Administrador de dispositivos), el dispositivo aparece como un "USB Serial Port" conectado a un puerto USB.

| 🖳 Administrador de dispositivos 📃 🔍        |
|--------------------------------------------|
| j Acción ⊻er j ← → 🛍 🖬 😭 😰 j 🔕             |
| 🖃 🔍 WHISPERBOX                             |
| 🗄 🖳 Adaptadores de pantalla                |
| 🗄 💷 Adaptadores de red                     |
| 🖻 🖨 Controladoras de bus serie universal   |
| 🔁 🚭 Controladoras IDE ATA/ATAPI            |
| 🗈 🚭 Controladores de disquete              |
| 🗈 🛄 Dispositivos de sistema                |
| 🕀 🍕 Dispositivos de sonido, vídeo y juegos |
| 🕀 📲 Equipo                                 |
| E Monitores                                |
|                                            |
| Puertos (COM & LP I)                       |
| Puerto de comunicaciones (COMI)            |
| Puerto de comunicaciones (COM2)            |
| USP Servial Dert (COM2)                    |
| Torlador                                   |
| E V Incideus                               |
|                                            |
|                                            |
|                                            |
|                                            |